# 自簽名證書手動新增到控制器,用於LWAPP轉換 的AP

## 目錄

<u>簡介</u> <u>必要條件</u> <u>需求</u> <u>採用元件</u> <u>慣例</u> <u>背景資訊</u> <u>找到SHA1金鑰雜湊</u> <u>將SSC新增到WLC</u> 工作 <u>GUI配置</u> <u>CLI組態</u> <u>驗證</u> <u>疑難排解</u> 相關資訊

## <u>簡介</u>

本檔案將說明您可以用來將自簽署憑證(SSC)手動新增至思科無線LAN(WLAN)控制器(WLC)的方法 。

接入點(AP)的SSC應存在於AP有權向其註冊的網路中的所有WLC上。通常,將SSC應用於同一移 動組中的所有WLC。如果不能通過升級實用程式將SSC新增到WLC,則必須使用本文檔中的過程手 動將SSC新增到WLC。當AP移動到其他網路或向現有網路新增其他WLC時,也需要此過程。

當由輕量AP協定(LWAPP)轉換的AP未與WLC關聯時,您可以識別此問題。解決關聯問題時,在發 出以下調試命令時會顯示以下輸出:

#### • 當您發出debug pm pki enable命令時,您會看到:

```
(Cisco Controller) >debug pm pki enable
Thu Jan 26 20:22:50 2006: sshpmGetIssuerHandles: locking ca cert table
Thu Jan 26 20:22:50 2006: sshpmGetIssuerHandles: calling x509_alloc() for user cert
Thu Jan 26 20:22:50 2006: sshpmGetIssuerHandles: calling x509_decode()
Thu Jan 26 20:22:50 2006: sshpmGetIssuerHandles: <subject> L=San Jose, ST=
California, C=US, 0=Cisco Systems, MAILTO=support@cisco.com, CN=C1130-00146alb3744
Thu Jan 26 20:22:50 2006: sshpmGetIssuerHandles: <issuer> L=San Jose, ST=
California, C=US, 0=Cisco Systems, MAILTO=support@cisco.com, CN=C1130-00146alb3744
Thu Jan 26 20:22:50 2006: sshpmGetIssuerHandles: Mac Address in subject is
00:XX:XX:XX:XX
Thu Jan 26 20:22:50 2006: sshpmGetIssuerHandles: Mac Address in subject is
00:XX:XX:XX:XX
Thu Jan 26 20:22:50 2006: sshpmGetIssuerHandles: Cert is issued by Cisco Systems.
Thu Jan 26 20:22:50 2006: sshpmGetIssuerHandles: SSC is not allowed by config;
bailing...
```

```
Thu Jan 26 20:22:50 2006: sshpmFreePublicKeyHandle: called with (nil)
 Thu Jan 26 20:22:50 2006: sshpmFreePublicKeyHandle: NULL argument.
• 當您發出debug lwapp events enable命令時,您會看到:
 (Cisco Controller) >debug lwapp errors enable
 . . . .
 Thu Jan 26 20:23:27 2006: Received LWAPP DISCOVERY REQUEST from AP
 00:13:5f:f8:c3:70 to ff:ff:ff:ff:ff on port '1'
 Thu Jan 26 20:23:27 2006: Successful transmission of LWAPP Discovery-Response to
 AP 00:13:5f:f8:c3:70 on Port 1
 Thu Jan 26 20:23:27 2006: Received LWAPP JOIN REQUEST from AP 00:13:5f:f9:dc:b0 to
 06:0a:10:10:00:00 on port '1'
 Thu Jan 26 20:23:27 2006: sshpmGetIssuerHandles: locking ca cert table
 Thu Jan 26 20:23:27 2006: sshpmGetIssuerHandles: calling x509_alloc() for user cert
 Thu Jan 26 20:23:27 2006: sshpmGetIssuerHandles: calling x509_decode()
 Thu Jan 26 20:23:27 2006: sshpmGetIssuerHandles: <subject> L=San Jose, ST=
 California, C=US, O=Cisco Systems, MAILTO=support@cisco.com, CN=C1130-00146a1b321a
 Thu Jan 26 20:23:27 2006: sshpmGetIssuerHandles: <issuer> L=San Jose, ST=
 California, C=US, O=Cisco Systems, MAILTO=support@cisco.com, CN=C1130-00146alb321a
 Thu Jan 26 20:23:27 2006: sshpmGetIssuerHandles: Mac Address in subject is
 00:14:6a:1b:32:1a
 Thu Jan 26 20:23:27 2006: sshpmGetIssuerHandles: Cert is issued by Cisco Systems.
 Thu Jan 26 20:23:27 2006: sshpmGetIssuerHandles: SSC is not allowed by config;
 bailing...
 Thu Jan 26 20:23:27 2006: LWAPP Join-Request does not include valid certificate
 in CERTIFICATE_PAYLOAD from AP 00:13:5f:f9:dc:b0.
 Thu Jan 26 20:23:27 2006: sshpmFreePublicKeyHandle: called with (nil)
 Thu Jan 26 20:23:27 2006: sshpmFreePublicKeyHandle: NULL argument.
 Thu Jan 26 20:23:27 2006: Unable to free public key for AP 00:13:5F:F9:DC:B0
 Thu Jan 26 20:23:27 2006: spamDeleteLCB: stats timer not initialized for AP
 00:13:5f:f9:dc:b0
 Thu Jan 26 20:23:27 2006: spamProcessJoinRequest : spamDecodeJoinReq failed
```

# <u>必要條件</u>

### <u>需求</u>

嘗試此組態之前,請確保符合以下要求:

- •WLC不包含升級實用程式生成的SSC。
- AP包含SSC。
- WLC和AP上啟用Telnet。
- 要升級的AP上有LWAPP之前Cisco IOS®軟體代碼的最低版本。

### <u>採用元件</u>

本文中的資訊係根據以下軟體和硬體版本:

• Cisco 2006 WLC(運行韌體3.2.116.21,未安裝SSC)

•採用SSC的Cisco Aironet 1230系列AP

本文中的資訊是根據特定實驗室環境內的裝置所建立。文中使用到的所有裝置皆從已清除(預設))的組態來啟動。如果您的網路正在作用,請確保您已瞭解任何指令可能造成的影響。

慣例

## <u>背景資訊</u>

在Cisco集中式WLAN架構中,AP以輕量模式運行。AP使用LWAPP與Cisco WLC關聯。LWAPP是 Internet工程任務組(IETF)的草案協定,它定義了設定和路徑身份驗證以及運行時操作的控制消息。 LWAPP還定義了資料流量的隧道機制。

輕量AP(LAP)使用LWAPP發現機制發現WLC。然後LAP向WLC傳送LWAPP加入請求。WLC向 LAP傳送LWAPP加入回應,該回應允許LAP加入WLC。當LAP連線到WLC時,如果LAP和WLC上 的版本不匹配,LAP將下載WLC軟體。隨後,LAP完全在WLC的控制之下。

LWAPP通過安全金鑰分發來保護AP和WLC之間的控制通訊。安全金鑰分發要求在LAP和WLC上已 預配X.509數位證書。工廠安裝的證書引用了術語「MIC」,這是製造安裝證書的縮寫。2005年7月 18日之前出廠的Aironet AP沒有MIC。因此,這些AP在轉換為輕量模式運行時會建立SSC。控制器 被程式設計為接受SSC以進行特定AP的身份驗證。

升級程式如下:

- 使用者運行一個升級實用程式,該實用程式接受一個包含接入點及其IP地址及其登入憑證清單 的輸入檔案。
- 2. 該實用程式與AP建立Telnet會話,並在輸入檔案中傳送一系列Cisco IOS軟體命令,以準備 AP進行升級。這些命令包括用於建立SSC的命令。此外,該實用程式還會與WLC建立 Telnet會話,以便對該裝置進行程式設計,以允許對特定SSC AP進行授權。
- 3. 然後,該實用程式將Cisco IOS軟體版本12.3(7)JX載入到AP,以便AP可以加入WLC。
- 4. AP加入WLC後,AP會從WLC下載完整的Cisco IOS軟體版本。升級實用程式生成一個輸出檔案,該檔案包含可以匯入到無線控制系統(WCS)管理軟體中的AP清單和相應的SSC金鑰雜湊值。
- 5. 然後WCS可以將此資訊傳送到網路上的其他WLC。

AP加入WLC後,如有必要,您可以將AP重新分配給網路上的任何WLC。

## <u>找到SHA1金鑰雜湊</u>

如果執行AP轉換的電腦可用,則可以從思科升級工具目錄中的.csv檔案獲取安全雜湊演算法 1(SHA1)金鑰雜湊。如果.csv檔案不可用,則可以在WLC上發出**debug**命令以檢索SHA1金鑰雜湊。

請完成以下步驟:

- 1. 開啟AP並將其連線到網路。
- 2. 在WLC命令列介面(CLI)上啟用調試。命令是debug pm pki enable。

(Cisco Controller) >debug pm pki enable

Mon May 22 06:34:10 2006: sshpmGetIssuerHandles: getting (old) aes ID cert handle... Mon May 22 06:34:10 2006: sshpmGetCID: called to evaluate <bsnOldDefaultIdCert> Mon May 22 06:34:10 2006: sshpmGetCID: comparing to row 0, CA cert >bsnOldDefaultCaCert< Mon May 22 06:34:10 2006: sshpmGetCID: comparing to row 1, CA cert >bsnDefaultRootCaCert< Mon May 22 06:34:10 2006: sshpmGetCID: comparing to row 2, CA cert >bsnDefaultCaCert< Mon May 22 06:34:10 2006: sshpmGetCID: comparing to row 3, CA cert >bsnDefaultBuildCert<</pre> Mon May 22 06:34:10 2006: sshpmGetCID: comparing to row 4, CA cert >cscoDefaultNewRootCaCert<</pre> Mon May 22 06:34:10 2006: sshpmGetCID: comparing to row 5, CA cert >cscoDefaultMfgCaCert< Mon May 22 06:34:10 2006: sshpmGetCID: comparing to row 0, ID cert >bsnOldDefaultIdCert< Mon May 22 06:34:10 2006: sshpmGetIssuerHandles: Calculate SHA1 hash on Public Key Data Mon May 22 06:34:10 2006: sshpmGetIssuerHandles: Key Data 30820122 300d0609 2a864886 f70d0101 Mon May 22 06:34:10 2006: sshpmGetIssuerHandles: Key Data 01050003 82010f00 3082010a 02820101 Mon May 22 06:34:10 2006: sshpmGetIssuerHandles: Key Data 00c805cd 7d406ea0 cad8df69 b366fd4c Mon May 22 06:34:10 2006: sshpmGetIssuerHandles: Key Data 82fc0df0 39f2bff7 ad425fa7 face8f15 Mon May 22 06:34:10 2006: sshpmGetIssuerHandles: Key Data f356a6b3 9b876251 43b95a34 49292e11 Mon May 22 06:34:10 2006: sshpmGetIssuerHandles: Key Data 038181eb 058c782e 56f0ad91 2d61a389 Mon May 22 06:34:10 2006: sshpmGetIssuerHandles: Key Data f81fa6ce cd1f400b b5cf7cef 06ba4375 Mon May 22 06:34:10 2006: sshpmGetIssuerHandles: Key Data dde0648e c4d63259 774ce74e 9e2fde19 Mon May 22 06:34:10 2006: sshpmGetIssuerHandles: Key Data 0f463f9e c77b79ea 65d8639b d63aa0e3 Mon May 22 06:34:10 2006: sshpmGetIssuerHandles: Key Data 7dd485db 251e2e07 9cd31041 b0734a55 Mon May 22 06:34:14 2006: sshpmGetIssuerHandles: Key Data 463fbacc 1a61502d c54e75f2 6d28fc6b Mon May 22 06:34:14 2006: sshpmGetIssuerHandles: Key Data 82315490 881e3e31 02d37140 7c9c865a Mon May 22 06:34:14 2006: sshpmGetIssuerHandles: Key Data 9ef3311b d514795f 7a9bac00 d13ff85f Mon May 22 06:34:14 2006: sshpmGetIssuerHandles: Key Data 97ela693 f9f6c5cb 88053e8b 7fae6d67 Mon May 22 06:34:14 2006: sshpmGetIssuerHandles: Key Data ca364f6f 76cf78bc bclacc13 0d334aa6 Mon May 22 06:34:14 2006: sshpmGetIssuerHandles: Key Data 031fb2a3 b5e572df 2c831e7e f765b7e5 Mon May 22 06:34:14 2006: sshpmGetIssuerHandles: Key Data fe64641f de2a6fe3 23311756 8302b8b8 Mon May 22 06:34:14 2006: sshpmGetIssuerHandles: Key Data 1bfae1a8 eb076940 280cbed1 49b2d50f Mon May 22 06:34:14 2006: sshpmGetIssuerHandles: Key Data f7020301 0001 Mon May 22 06:34:14 2006: sshpmGetIssuerHandles: SSC Key Hash is 9e4ddd8dfcdd8458ba7b273fc37284b31a384eb9 Mon May 22 06:34:14 2006: LWAPP Join-Request MTU path from AP 00:0e:84:32:04:f0 is 1500, remote debug mode is 0 Mon May 22 06:34:14 2006: spamRadiusProcessResponse: AP Authorization failure for 00:0e:84:32:04:f0

# 將SSC新增到WLC

#### <u>工作</u>

本節提供用於設定本文件中所述功能的資訊。

#### <u>GUI配置</u>

#### 在GUI上完成以下步驟:

1. 選擇Security > AP Policies, 然後按一下Accept Self-Signed Certificate旁邊的Enabled。

| Conce Stateme                                                       |                                |                     |                |                 | onfiguration   Ping   Logout   Re |
|---------------------------------------------------------------------|--------------------------------|---------------------|----------------|-----------------|-----------------------------------|
| A. A.                                                               | MONITOR WLANS CONTR            | ROLLER WIRELESS     | SECURITY MANAG | SEMENT COMMANDS | HELP                              |
| Security                                                            | AP Policies                    |                     |                |                 |                                   |
| AAA<br>General                                                      | Policy Configuration           |                     |                |                 |                                   |
| RADIUS Authentication<br>RADIUS Accounting                          | Authorize APs against AAA      | Enabled             |                |                 |                                   |
| Local Net Users                                                     | Accept Self Signed Certificate | e 🗵 Enabled         |                |                 |                                   |
| Disabled Clients<br>User Login Policies<br>AP Policies              |                                | Apply               |                |                 |                                   |
| Access Control Lists                                                | Add AP to Authorization Li     | st                  |                |                 |                                   |
| Web Auth Certificate                                                | MAC Address                    |                     |                |                 |                                   |
| Wireless Protection                                                 | Certificate Type               | MDC W               |                |                 |                                   |
| Trusted AP Policies<br>Rogue Policies<br>Standard Signatures        |                                | Add                 |                |                 |                                   |
| Custom Signatures<br>Client Exclusion Policies<br>AP Authentication | AP Authorization List          |                     | Items 1        | to 1 of 1       | -                                 |
|                                                                     | MAC Address                    | Certificate<br>Type | SHA1 Key Hash  |                 |                                   |

#### 2. 從Certificate Type下拉選單中選擇SSC。

| P Policies<br>olicy Configuration<br>Authorize APs against AAA<br>Accept Self Signed Certificate | Enabled                                                                                                    |                                                                                                    |                                                                                                    |                                                                                                    |
|--------------------------------------------------------------------------------------------------|----------------------------------------------------------------------------------------------------|----------------------------------------------------------------------------------------------------|----------------------------------------------------------------------------------------------------|----------------------------------------------------------------------------------------------------|
| olicy Configuration<br>Authorize APs against AAA<br>Accept Self Signed Certificate               | Enabled                                                                                                    |                                                                                                    |                                                                                                    |                                                                                                    |
|                                                                                                  | Apply                                                                                                    |                                                                                                    |                                                                                                    |                                                                                                    |
| dd AP to Authorization List                                                                      |                                                                                                    |                                                                                                    |                                                                                                    |                                                                                                    |
| MAC Address                                                                                      | 00:0e:84:32:04:f0                                                                                                    |                                                                                                    |                                                                                                    |                                                                                                    |
| Certificate Type                                                                                 | SSC .                                                                                                    |                                                                                                    |                                                                                                    |                                                                                                    |
| SHA1 Key Hash                                                                                    | 9e4ddd8dfcdd8458ba7b273fc3<br>hex only<br>Add                                                                                           | 7284b31a384eb9                                                                                                    |                                                                                                    |                                                                                                    |
| P Authorization List                                                                             |                                                                                                    | Items 0 to 20                                                                                                    | of 0                                                                                                    |                                                                                                    |
| AC Address Certificate SHAT                                                                      | Key Hash                                                                                                    |                                                                                                    |                                                                                                    |                                                                                                    |
|                                                                                                  | dd AP to Authorization List<br>MAC Address<br>Certificate Type<br>SHA1 Key Hash<br>P Authorization List<br>MAC Address Certificate SHA1 | Apply  dd AP to Authorization List  MAC Address  Certificate Type  SHA1 Key Hash  P Authorization List  Add  P Authorization List  Certificate SHA1 Key Hash  Certificate SHA1 Key Hash | Apply  dd AP to Authorization List  MAC Address  Certificate Type  SHA1 Key Hash  Pe4ddd8dfcdd8458ba7b273fc37284b31a3b4eb9  Add  P Authorization List  Type  SHA1 Key Hash  Certificate SHA1 Key Hash  Type | Apply  dd AP to Authorization List  MAC Address O0:0e:84:32:04:f0 Certificate Type SHA1 Key Hash Pe4dddbdfcddb458ba7b273fc37284b31a384eb9 Add  P Authorization List  Type SHA1 Key Hash Certificate SHA1 Key Hash |

Logout Refr

3. 輸入AP的MAC地址和雜湊鍵,然後按一下Add。

## <u>CLI組態</u>

從CLI完成以下步驟:

- 1. 在WLC上啟用接受自簽名證書。命令是config auth-list ap-policy ssc enable。 (Cisco Controller) >config auth-list ap-policy ssc enable
- 2. 將AP MAC地址和雜湊金鑰新增到授權清單。命令是config auth-list add ssc AP\_MAC

AP\_key。
(Cisco Controller) >config auth-list add ssc 00:0e:84:32:04:f0
9e4ddd8dfcdd8458ba7b273fc37284b31a384eb9
!--- This command should be on one line.

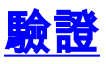

使用本節內容,確認您的組態是否正常運作。

#### <u>GUI驗證</u>

請完成以下步驟:

1. 在AP策略視窗中,驗證AP MAC地址和SHA1金鑰雜湊是否出現在AP授權清單區域中。

|                                                 |                                |                     |                             |               |      | onfiguration Ping Loc |  |  |
|-------------------------------------------------|--------------------------------|---------------------|-----------------------------|---------------|------|-----------------------|--|--|
|                                                 | MONITOR WLANS CONTROL          | LER WIRELESS        | SECURITY MANAGEMENT         | COMMANDS      | HELP |                       |  |  |
| htt. 1                                          | AP Policies                    |                     |                             |               |      |                       |  |  |
| A                                               | Policy Configuration           |                     |                             |               |      |                       |  |  |
| S Authentication                                | Authorize APs against AAA      | Enabled             |                             |               |      |                       |  |  |
| et Users                                        | Accept Self Signed Certificate | Enabled             |                             |               |      |                       |  |  |
| d Clients<br>gin Policies<br>cies               |                                | Apply               |                             |               |      |                       |  |  |
| Control Lists                                   | Add AP to Authorization List   |                     |                             |               |      |                       |  |  |
| th Certificate                                  | MAC Address                    |                     |                             |               |      |                       |  |  |
| s Protection                                    | Certificate Type               | MIC .               |                             |               |      |                       |  |  |
| l AP Policies<br>Policies<br>rd Signatures      |                                | Add                 |                             |               |      |                       |  |  |
| Signatures<br>Exclusion Policies<br>Ientication | AP Authorization List          |                     | Items 1 to 1                | of 1          |      |                       |  |  |
|                                                 | MAC Address                    | Certificate<br>Type | SHA1 Key Hash               |               |      |                       |  |  |
|                                                 | 00:0e:84:32:04:f0              | SSC                 | 9e4ddd8dfcdd8458ba7b273fc37 | 284b31a384eb9 | Rer  | nove                  |  |  |

#### 2. 在「所有AP」視窗中,確認所有AP均已註冊到WLC。

| Costs Section                                                           | MONITOR WLANS CONTROLLER | WIRELES | S SECURITY MAI    | NAGEMENT COM | MANDS HELP            |      |        |
|-------------------------------------------------------------------------|--------------------------|---------|-------------------|--------------|-----------------------|------|--------|
| Wireless                                                                | All APs                  | 1.6     |                   |              |                       |      |        |
| Access Points<br>All APs<br>802.11a Radios<br>802.11b/a Radios          | Search by Ethernet MAC   |         | Search            |              |                       |      |        |
| Bridging                                                                | AP Name                  | AP ID   | Ethernet MAC      | Admin Status | Operational<br>Status | Port |        |
| Rogues<br>Rogue APs<br>Known Rogue APs<br>Rogue Clients<br>Adhoc Rogues | AP000e.8466.5786         | 3       | 00:0e:84:66:57:86 | Enable       | REG                   | 4    | Detail |
| Clients<br>Global RF<br>802.11a Network<br>802.11b/g Network<br>802.11b |                          |         |                   |              |                       |      |        |
| Country                                                                 |                          |         |                   |              |                       |      |        |
| Timers                                                                  |                          |         |                   |              |                       |      |        |

### <u>CLI 驗證</u>

<u>輸出直譯器工具(</u>僅供<u>已註冊</u>客戶使用)(OIT)支援某些**show**命令。使用OIT檢視**show**命令輸出的分析 。

- show auth-list 顯示AP授權清單。
- show ap summary 顯示所有連線的AP的摘要。

# <u>疑難排解</u>

目前尚無適用於此組態的具體疑難排解資訊。

# 相關資訊

- 無線區域網路控制器(WLC)疑難排解常見問題
- <u>思科無線LAN控制器組態設定指南3.2版</u>
- 無線LAN控制器和輕量型存取點基本組態範例
- 技術支援與文件 Cisco Systems